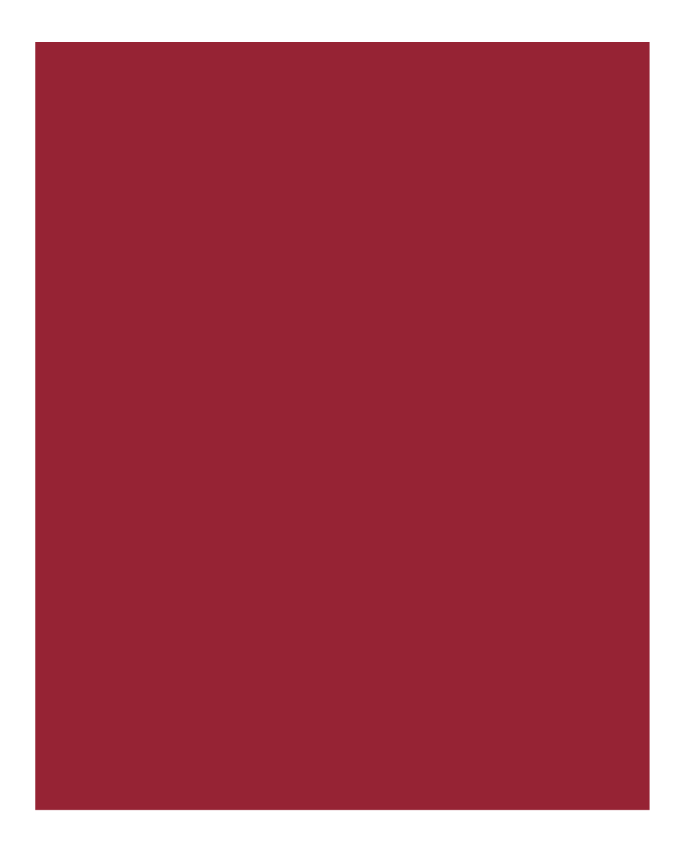

# AIM+<sup>®</sup> 8.1

Release Notes June 21, 2019

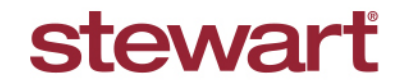

Real partners. Real possibilities.™

# **Table of Contents**

| AIM+ 8.1 Release Notes1                         |
|-------------------------------------------------|
| Setup2                                          |
| Setting up the Shipping Module for UPS® Orders2 |
| Creating a New UPS® Shipping Account2           |
| Editing an Existing UPS® Shipping Account4      |
| File Tracking5                                  |
| New Option for Reporting: Need By Date5         |
| Shipping6                                       |
| Creating a UPS® Shipping Label6                 |
| Viewing UPS® Shipping Labels9                   |
| Viewing UPS® Shipment Details10                 |
| Viewing UPS® Tracking Information11             |
| Voiding a UPS® Shipping Label12                 |
| Defects13                                       |
| Additional Information14                        |
| Accessing AIM+14                                |
| Training14                                      |
| Technical Support14                             |

# AIM+ 8.1 Release Notes

AIM+ 8.1 includes additional functionality, enhancements, and defect corrections. This document provides users with a brief explanation of what was fixed, and an introduction to new features and functionality implemented with this release.

Deployment Date: June 21, 2019

# Setup

## Setting up the Shipping Module for UPS® Orders

If you have access to *Setup*, you can easily configure your Shipping module in AIM+ to create, view and track UPS® shipping orders.

### Creating a New UPS® Shipping Account

Follow the steps below to setup a shipping account for your Company.

### Steps

1. From the AIM+ Setup navigation menu, click Shipping Setup. The Shipping Setup screen displays.

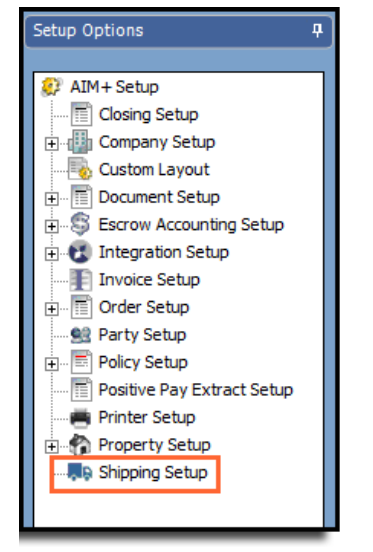

2. From the Shipping Setup screen, select UPS from the Select Shipping Company drop-down.

| Sel<br>Sh | p : Shipping Setup<br>ipping Setup |                                |                     |                       |                |               |                    |              |        |
|-----------|------------------------------------|--------------------------------|---------------------|-----------------------|----------------|---------------|--------------------|--------------|--------|
| Selec     | tt Shipping Company:               | UPS 💌 🕇                        | Shipping Placehold  | er                    |                |               |                    |              |        |
|           | Select All 🔲 Account               | Address 2 🗌 City 🔲 State 🗌     | Postal Code 🔲 Show  | Inactive              |                |               |                    |              |        |
|           | Last Updated On                    | Escrow Unit                    | Shipping Account No | Customer Company Name | Customer Title | Customer Name | Account Address 1  | Phone Number | Active |
| Þ         | 5/23/2019 8:15 AM                  | Faisal Escrow A, EU 10, Escrow | 92XF92              | Sab Ind User          | Tester         | Sabiha Test   | CAMINO REAL        | 7134253261   |        |
|           | 5/22/2019 12:03 AM                 | UPS EU 01, UPS EU 02           | 47Y3E4              | Stewart Title         | Tester         | Sabiha2       | 9700 BISSONNET     | 713-881-7560 |        |
|           | 5/22/2019 12:00 AM                 | Saturday 3                     | 455RF5              | Stewart               | SA             | Naseer        | 1980 Post Oak Blvd | 713-881-7560 |        |
|           |                                    |                                |                     |                       |                |               |                    |              |        |

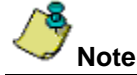

UPS only displays in the **Select Shipping Company** drop-down if UPS is enabled for All Companies and Individual Company in the *Admin Tool*.

3. Click the **Add New Account** button. The *Shipping Setup* pop-up displays.

| Se<br>Sh | e : Sligging Schap<br>ipping Setup |                                |                     |                       |                |               |                    |              |          |
|----------|------------------------------------|--------------------------------|---------------------|-----------------------|----------------|---------------|--------------------|--------------|----------|
| Sele     | ct Shipping Company:               | ups 🔳 🚹                        | Shipping Placeholde | er                    |                |               |                    |              |          |
|          | Select All 🔲 Account.              | Address 2 🗌 City 🔲 State 🔲     | Postal Code 🗖 Show  | Inactive              |                |               |                    |              |          |
|          | Last Updated On                    | Escrow Unit                    | Shipping Account No | Customer Company Name | Customer Title | Customer Name | Account Address 1  | Phone Number | Active   |
| Þ        | 5/23/2019 8:15 AM                  | Faisal Escrow A, EU 10, Escrow | 920992              | Sab Ind User          | Tester         | Sabha Test    | CAMINO REAL        | 7134253261   | <b>X</b> |
|          | 5/22/2019 12:03 AM                 | UPS EU 01, UPS EU 02           | 47Y3E4              | Stewart Title         | Tester         | Sabiha2       | 9700 BISSONNET     | 713-881-7560 | R        |
|          | 5/22/2019 12:00 AM                 | Saturday 3                     | 455RF5              | Stewart               | SA             | Naseer        | 1980 Post Oak Blvd | 713-881-7560 | 2        |

- 4. Enter the **Shipping Account No**. If you need to create a UPS account, click the link on the Shipping Setup pop-up, **Click here to open an account** to be redirected to the UPS® website.
- 5. Enter the Shipping Address information.
- 6. From the Available Escrow Units grid, select one or more Escrow Units to set up the shipping account with.
- 7. Click the right-arrow button to move the selected Escrow Units to the Selected Escrow Units grid.
- 8. Click to expand the **Contact Information** tab and enter all required fields.

| ipping                                               | g Setup                                                                                          |                            |            |                                                |                      |                             | 0 |
|------------------------------------------------------|--------------------------------------------------------------------------------------------------|----------------------------|------------|------------------------------------------------|----------------------|-----------------------------|---|
|                                                      |                                                                                                  |                            |            |                                                |                      |                             |   |
| ipping Ir                                            | formation                                                                                        |                            |            |                                                |                      |                             |   |
| Shipping/                                            | Account No * Click here                                                                          | to open an acc             | ount       |                                                |                      |                             |   |
|                                                      |                                                                                                  | Active                     | I ha       | ive received an invo<br>count in the last 90 d | ice for this<br>ays  | Use Negotiated Rates        |   |
| Invoice N                                            | umber* Invoice                                                                                   | Date *                     | Invoice    | Amount (USD) *                                 | Contr                | di ID                       | ł |
| Note: E                                              | inter one of the last 3 is<br>will lock the account for                                          | sued invoices. '<br>24hrs. | You have t | hree attempts to pro                           | ovide the valid In   | voice information otherwise |   |
|                                                      |                                                                                                  |                            |            |                                                |                      |                             |   |
| Available                                            | Escrow Units                                                                                     |                            |            | Selected 8                                     | Escrow Units         |                             |   |
| Available<br>Code                                    | Escrow Units<br>Name                                                                             |                            | ▲          | Selected E                                     | Escrow Units<br>Name |                             | 1 |
| Available<br>Code<br>3                               | Escrow Units<br>Name<br>CO Escrow Unit Nam                                                       | e/CO Escrow U              | ∧ ▲<br>nit | Selected E                                     | Escrow Units         |                             | 1 |
| Available<br>Code<br>3<br>112                        | Escrow Units<br>Name<br>CO Escrow Unit Nam<br>Escrow Unit 2 Kern                                 | e/CO Escrow U              | ∧ ▲<br>nit | Selected B<br>Code                             | Escrow Units<br>Name |                             | 1 |
| Available<br>Code<br>3<br>112<br>6                   | Escrow Units Name CO Escrow Unit Nam Escrow Unit 2 Kern EU 6                                     | e/CO Escrow U              | nit        | Selected I<br>Code                             | Escrow Units<br>Name |                             |   |
| Available<br>Code<br>3<br>112<br>6<br>987            | Escrow Units<br>Name<br>CO Escrow Unit Nam<br>Escrow Unit 2 Kern<br>EU 6<br>EU 987               | e/CO Escrow U              | A 🔺        | Selected I<br>Code                             | Escrow Units<br>Name |                             |   |
| Available<br>Code<br>112<br>6<br>987<br>5            | Escrow Units<br>Name<br>CO Escrow Unit Nam<br>Escrow Unit 2 Kern<br>EU 6<br>EU 987<br>EU5        | e/CO Escrow U              | A A        | Selected I<br>Code                             | Escrow Units<br>Name |                             |   |
| Available<br>Code<br>112<br>6<br>987<br>5<br>55      | Escrow Units<br>Name<br>CO Escrow Unit Nam<br>Escrow Unit 2 Kem<br>EU 6<br>EU 987<br>EU5<br>EU55 | e/CO Escrow U              | A A        | Selected I<br>Code                             | Escrow Units<br>Name |                             |   |
| Available<br>Code<br>112<br>6<br>987<br>5<br>55<br>2 | Escrow Units Name CO Escrow Unit Nam Escrow Unit 2 Kern EU 6 EU 987 EU5 EU55 Faisal Escrow A     | e/CO Escrow U              | ∧ ▲<br>nit | Selected I<br>Code                             | Escrow Units         |                             |   |

- 9. Click Save & Exit.
- 10. A *License Agreement* pop-up displays. Please read and scroll through the end of the agreement.
- 11. Click the checkbox, I accept the terms of the license agreement. The Proceed button becomes enabled.
- 12. Click the **Proceed** button.

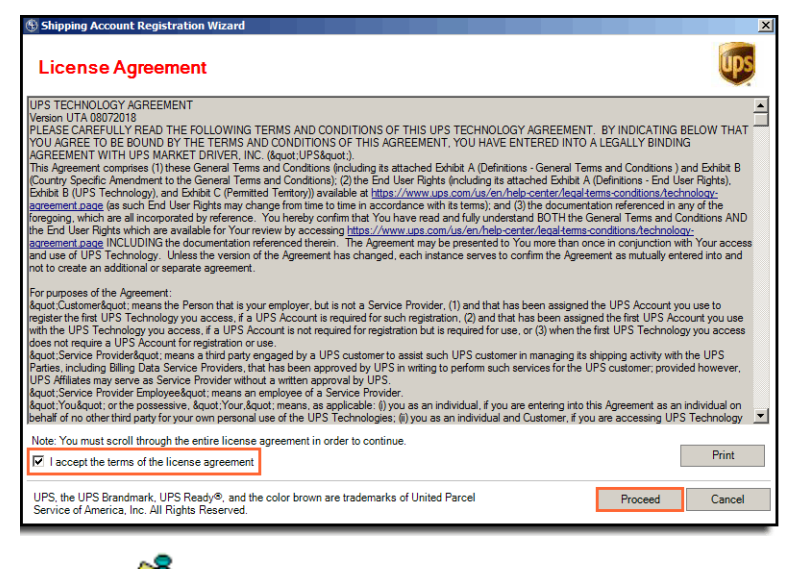

One Escrow Unit can only have one shipping account; but one shipping account can have several Escrow Units.

Note

Escrow Units display in the **Available Escrow Units** section based on the branch(es) assigned to the user logged into AIM+.

If the system fails while attempting to create an account, be sure that the **I have received an invoice for this account in the last 90 days** check box is not selected.

AIA (Account Invoice Authentication) is required to add an account number (existing) if that account number has been issued an invoice within the past 90 days (Recent three). The AIA is not needed for new accounts.

To view negotiated rates (ABR) using Shipping or Rating APIs:

- The account must be setup for negotiated rates.
- The account must be AIA authenticated if the account has generated an invoice within the 90 days (US & Canada) and 45 days (all other countries).

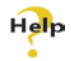

For complete step-by-step instructions, refer to AIM+ Online Help and search for the topics available under the section labeled, Creating a UPS Shipping Account.

### Editing an Existing UPS® Shipping Account

Follow the steps below to edit an existing shipping account.

#### Steps

- 1. From the AIM+ Setup navigation menu, click Shipping Setup. The Shipping Setup screen displays.
- 2. From the Shipping Setup screen, select UPS in the Select Shipping Company drop-down.
- 3. Select the record and double-click to open. The *Shipping Setup* pop-up displays.

| Se<br>S | nıp : Shipping Setup<br>hipping Setup |                                |                     |                       |                |               |                    |              |        |
|---------|---------------------------------------|--------------------------------|---------------------|-----------------------|----------------|---------------|--------------------|--------------|--------|
| Se      | lect Shipping Company:                | UPS 💌                          | Shipping Placehold  | er                    |                |               |                    |              |        |
|         | Select All 🔲 Account                  | Address 2 🗌 City 🔲 State 🗌     | PostalCode 🗖 Show   | Inactive              |                |               |                    |              |        |
|         | Last Updated On                       | Escrow Unit                    | Shipping Account No | Customer Company Name | Customer Title | Customer Name | Account Address 1  | Phone Number | Active |
| ⊳       | 5/23/2019 8:15 AM                     | Faisal Escrow A, EU 10, Escrow | 92XF92              | Sab Ind User          | Tester         | Sabiha Test   | CAMINO REAL        | 7134253261   |        |
|         | 5/22/2019 12:03 AM                    | UPS EU 01, UPS EU 02           | 47Y3E4              | Stewart Title         | Tester         | Sabiha2       | 9700 BISSONNET     | 713-881-7560 |        |
|         | 5/22/2019 12:00 AM                    | Saturday 3                     | 455RF5              | Stewart               | SA             | Naseer        | 1980 Post Oak Blvd | 713-881-7560 | •      |

- 4. Make necessary changes.
- 5. Click Save & Exit.
- 6. If any information has changed, a *License Agreement* pop-up displays. Please read and scroll through the end of the agreement.
- 7. Click the checkbox, I accept the terms of the license agreement. The Proceed button becomes enabled.
- 8. Click the **Proceed** button.

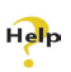

For complete step-by-step instructions, refer to AIM+ Online Help and search for the topics available under the section labeled, Editing an Existing UPS Shipping Account.

# File Tracking

## New Option for Reporting: Need By Date

A new checkbox, **Need By Date**, has been added to the *File Tracking* menu.

| File Management : File Tracking<br>File Tracking     |                                                     |                                                  |               |                   |                 |          |
|------------------------------------------------------|-----------------------------------------------------|--------------------------------------------------|---------------|-------------------|-----------------|----------|
| File Tracking Statistics                             |                                                     |                                                  |               |                   |                 |          |
| 📁 Bdott                                              |                                                     |                                                  |               | Total Files: 1    | Total New 1     | Files: 0 |
| Files Tracked to 8dot1                               |                                                     |                                                  |               |                   |                 |          |
| н н 🚺 1of 1 🕨 н 📮 📝 🎦 🛱                              | Ph 😁 🐑 🗧                                            |                                                  |               |                   |                 |          |
| 🗷 Select All 🗵 Closing Date 🗹 Order Date 🔽 Need By C | ate 🖥 Address 🗹 Lender 🕅 Property Type 🕅 Eso        | row Officer 🗵 Order Type 🗵 Site/Store            |               |                   |                 |          |
| File Number Seller                                   | Buyer/Borrower Closing Date Order Date Need By Date | Address                                          | Property Type | Escrow Officer    | Order Type Site | e/Store  |
| <ul> <li>Ship_UPS Erector Building</li> </ul>        | Lecuyer 05/13/2019 05/13/2019                       | 12 North Simple Blvd. South, Apa., Bank of Texas | Apartment     | Jennifer Billings | Title and Escr. |          |
|                                                      |                                                     |                                                  |               |                   |                 | _        |

# Shipping

### Creating a UPS® Shipping Label

You can now create UPS® shipping labels for your orders.

Prerequisite: You must have a UPS® account to create UPS shipping labels in AIM+. Additionally, the Shipping module must be set up in your AIM+ account before a shipping label can be created.

If you are not currently set up with the Shipping module, contact your Administrator or refer to the AIM+ Online Help section, *Shipping Setup*.

Follow the steps below to create a shipping label for a file in AIM+:

#### Steps

- 1. From Data Entry Groups, click the Shipping module. The Shipping screen displays.
- 2. From the Shipping screen, click the Create Shipping Label button 🔨 . The Create Shipping Label pop-up displays.
- 3. From the *Create Shipping Label* pop-up, use the **Shipping Company** drop-down to select **UPS**. The Escrow Unit designated on file displays automatically.

| Shipping Company * Escrow               | Unit *                                                                                                    |                        |                    |                   |                 |             |             |                    |                            |                                     |                        |
|-----------------------------------------|----------------------------------------------------------------------------------------------------|------------------------|--------------------|-------------------|-----------------|-------------|-------------|--------------------|----------------------------|-------------------------------------|------------------------|
| UPS · Exces                             | Unit 3 Incontal                                                                                                    |                        |                    |                   |                 |             |             |                    |                            |                                     |                        |
| Sender                                  |                                                                                                    |                        |                    |                   | Recipient       |             |             |                    |                            |                                     |                        |
| harty                                   | and the second second s |                        |                    |                   | Party           |             |             | I want in a second |                            |                                     |                        |
|                                         | *X A F Business                                                                                                    |                        |                    |                   |                 |             | * ×         | A F Bu             | piness                     |                                     |                        |
| erson Name *                            |                                                                                                    |                        |                    |                   | Person Name *   |             |             | Atte               | ntion Name                 |                                     |                        |
|                                         |                                                                                                    |                        |                    |                   |                 |             | -           |                    |                            |                                     |                        |
| Iddress Line 1 *                        | Address Line 2                                                                                                    |                        |                    |                   | Address Line 1* |             |             | Add                | iress Line 2               |                                     |                        |
| 1980 Post Oak Blvd                      | 1200                                                                                                    |                        |                    |                   |                 |             |             |                    |                            |                                     |                        |
| ity * Postal Code*                      | Country*                                                                                                    | State/Provi            | ince*              |                   | City *          | Postal Code | - 0         | country*           |                            | State/Pro                           | vince*                 |
| louston 77056                           | US United States of America                                                                                                    | ** CO                  | Colorado           | T X               |                 |             | 1           |                    |                            | *×                                  | 1                      |
| Phone Number *                          |                                                                                                    |                        |                    |                   | Phone Number *  |             | -A          | ddress Type        |                            |                                     |                        |
| (713) 324-5892                          | Verify Address                                                                                                    |                        |                    |                   | -               |             | •× (;       | Commercial         | C Residential              | Verify Address                      |                        |
| ihipping Details                        |                                                                                                    |                        |                    |                   |                 |             |             |                    |                            |                                     |                        |
| Estimated Shipping Date*                | Package Type *                                                                                                    | hieight (Ibs)* Le      | ngth (in)          | Width (in)        | Height (in)     | _           |             | une n.t.           |                            | 1                                   |                        |
| 6/10/2019                               | LIPS Pak 💌 🗙                                                                                                    | 1.0                    |                    | 2                 |                 |             |             | UPS Pak            |                            |                                     | -                      |
| pecial Services                         | Payment Bill To *                                                                                                    | Reference Number (In   | vill be sent to UI | PS and will app   | nar on label)   | w           | right (Ibs) | 1.0 (Min)          | 150.0 (Max)                |                                     | UDS                    |
| Return Label                            | Sender * X                                                                                                    | Shp_UPS                |                    |                   |                 |             | ngth(in)    | Width (in)         | Height (in)                |                                     |                        |
| Saturday Delivery                       | Bill To Account No.                                                                                                    | Description (Will be a | ient to UPS and    | will appear on I  | (Sede           |             | 17.0        | 13.0               | 1.0                        | UPS, the UPS Bra                    | ndmark, UPS Ready®, an |
| Signature Required                      |                                                                                                    |                        |                    |                   |                 | 04          | scription   | documents or o     | for larger<br>ther tompact | the color brown a Parcel Service of | retrademarks of United |
| *Additional Charges may apply           |                                                                                                    | Notes (Internal refere | nce only and will  | Il not be sent to | UPS)            |             |             | tern.              |                            | Reserved                            | and the second second  |
| Contraction of the second second second | 1                                                                                                    |                        |                    |                   |                 |             |             |                    |                            |                                     |                        |

- 4. By default, shipping account address linked with the Escrow Unit will be populated in sender (Address Lines, City, Postal Code, Country, State and Phone Number)
- 5. Complete the remaining fields in the Sender section, including the Person Name.
- 6. Use the **Party** drop-down or the **Binoculars** icon to add any other as Sender party. You can also manually enter the Sender information.
- 7. Click the Verify Address button for the best postal address option.
- 8. Use the **Party** drop-down or the **Binoculars** icon to add the Recipient. You can also manually enter the Recipient information.
- 9. Complete the remaining fields in the *Recipient* section, including the Person Name, Address, Phone Number and Address Type.
- 10. Click the Verify Address button for the best postal address option.
- 11. After the Sender and Recipient details are entered, click the **Verify Address** button in each section to select the correct postal address.

**Note about Verify Address:** The Shipping Company may return a suggestion for sender/recipient address (in case of any mismatch/ambiguity).

| te: If you do not see your address below or i<br>eck the address has been entered correctly ar                                                                                                    | t is specified in a range,<br>id verify again.                                                        | pleas                                  | e                                                          |                                        |
|----------------------------------------------------------------------------------------------------|----------------------------------------------------------------------------------------------------|----------------------------------------|------------------------------------------------------------|----------------------------------------|
| ddress Suggested                                                                                                    |                                                                                                    |                                        |                                                            |                                        |
| Address                                                                                                    | City                                                                                                  | State                                  | Postal Code                                                | Classification                         |
| 700-798 POST OAK BLVD                                                                                                    | HOUSTON                                                                                               | TΧ                                     | 77056                                                      | Residential                            |
| 703-799 POST OAK BLVD                                                                                                    | HOUSTON                                                                                               | TΧ                                     | 77056                                                      | Residential                            |
| 777 POST OAK BLVD                                                                                                    | HOUSTON                                                                                               | TΧ                                     | 77056                                                      | Residential                            |
| 777 POST OAK BLVD STE 150                                                                                                    | HOUSTON                                                                                               | TΧ                                     | 77056                                                      | Residential                            |
| 777 POST OAK BLVD STE 200                                                                                                    | HOUSTON                                                                                               | TΧ                                     | 77056                                                      | Residential                            |
| 777 POST OAK BLVD STE 500                                                                                                    | HOUSTON                                                                                               | TΧ                                     | 77056                                                      | Residential                            |
| 777 POST OAK BLVD STE 650                                                                                                    | HOUSTON                                                                                               | TΧ                                     | 77056                                                      | Residential                            |
| 777 POST OAK BLVD STE 700                                                                                                    | HOUSTON                                                                                               | TΧ                                     | 77056                                                      | Residential                            |
| 1000 1099 POST OAK PLVD                                                                                                    | HOUSTON                                                                                               | TV                                     | 77056                                                      | Posidontial                            |
| TICE: UPS assumes no liability for the informa<br>ictionality. The address validation functionali<br>occupants at an address. Any request to the<br>ely for the purpose of validating and classifyi<br>ckage for delivery via UPS. | ition provided by the a<br>ty does not support th<br>UPS Address Validation<br>ng an address in conne | ddress<br>e iden<br>n Stree<br>ction n | validation<br>tification or<br>et Level API<br>with tender | r verification<br>I shall be<br>ring a |

If an address is selected from a range of addresses returned by UPS, the **OK** button on the **Address Verification Service** pop-up is disabled.

12. Complete the Shipping Details section.

Note

Note: By default, Shipment date will always be the current system date. Change the shipment date as required.

- 13. From the **Package Type** drop-down, select the package type.
- 14. From the Weight (lbs.) text box, enter the approximate weight of the package.
- 15. In the **Reference Number** text box, the system automatically pulls in the file number, but you can also type in the file information as it is required on the printed label.
- 16. From the **Description** text box, enter information that will be printed on the label. Be sure to include specific descriptions, such as a description of items being shipping for documents, or non-documents.

#### Note: If the Special Service, Return Label, is selected, a Description is mandatory.

- 17. From the **Notes** text box, enter in any notes that will only be viewable in the AIM+ file.
- 18. If Special Services apply, click the check box under **Special Services** that best describes the special service.

Note: If Special Services are selected, additional columns display on the Check Rates screen.

19. From the Payment Bill To drop-down, select the party to bill for the shipping costs.

20. When all fields are complete, click the **Check Rates** button at the bottom of the *Create Shipping Label* pop-up. The *Check Rates* pop-up displays.

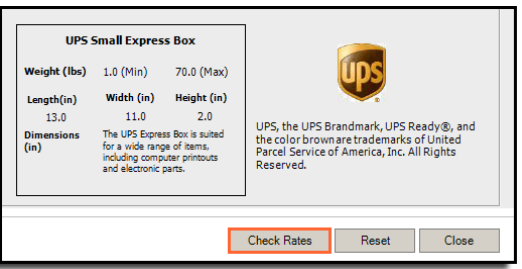

- 21. From the Check Rates pop-up, click to select the desired Service Type and estimated cost.
- 22. Click the Create Label button.

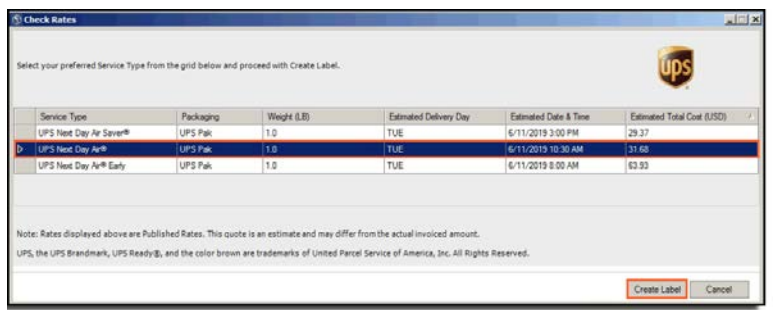

A PDF copy of the shipping label displays.

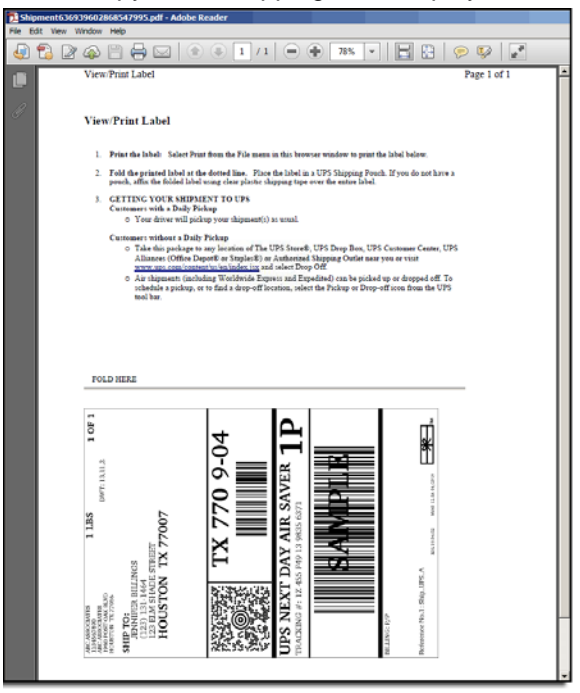

The new shipping label information displays in the grid on the Shipping screen.

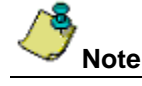

The Escrow Unit on the file must have a shipping account setup first, before creating shipping labels.

On *Check Rates* pop-up, the Service with least estimated cost is automatically selected by default. Same rule applies if **Saturday Delivery** is selected under **Special Service**.

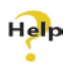

For complete step-by-step instructions, refer to AIM+ Online Help and search for the topics available under the section labeled, Creating a UPS Shipping Label.

## **Viewing UPS® Shipping Labels**

From the Shipping screen, you can view existing or newly created UPS shipping labels.

Follow the steps below to view existing shipping labels:

#### Steps

- 1. From Data Entry Groups, click the Shipping module.
- 2. From the Shipping screen, select the shipping record.

|   | Tracking Number | Shipping Company | Created Date | Shipment Date | Estimated Delivery Date | Sender Name                    | Recipient Name         | Payment Bill To |
|---|-----------------|------------------|--------------|---------------|-------------------------|--------------------------------|------------------------|-----------------|
|   | 1Z455F491398356 | UPS              | 5/20/2019    | 5/20/2019     | 5/21/2019 8:00 PM       | Stewart Title Guaranty Company | Jennifer Billings      | Sender          |
| ▶ | 1Z455F491314170 | UPS              | 5/20/2019    | 5/20/2019     | 5/21/2019 8:00 PM       | Bank of Texas                  | Greenberg Title Office | Sender          |

3. Click the **View Label** button . The PDF of the shipping label displays.

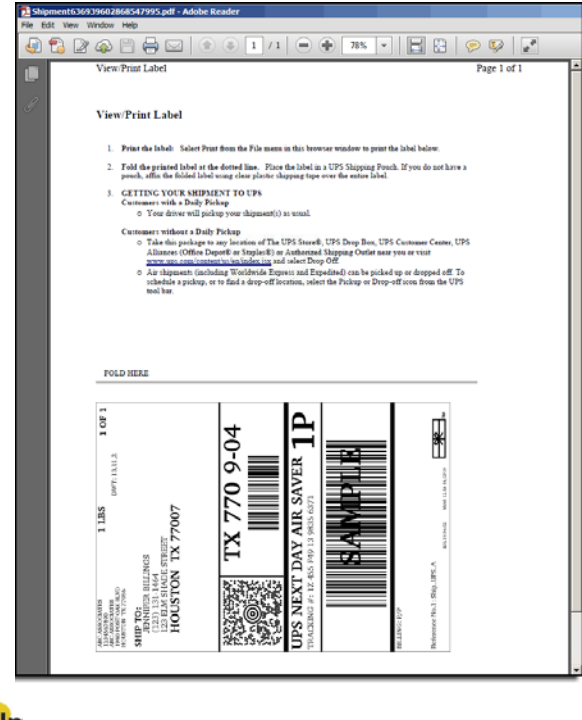

### Help

For complete step-by-step instructions, refer to AIM+ Online Help and search for the topics available under the section labeled, Viewing Shipping Labels.

## Viewing UPS® Shipment Details

You can view the shipping details of your order.

Follow the steps below to view details of an existing shipping label:

### Steps

- 1. From Data Entry Groups, click the Shipping module.
- 2. From the *Shipping* grid, select the shipping record.
- 3. Click the **View Shipment Labels** button , or double-click the record.

| Ship<br>Shi | _UPS_A : Shipping |                  |              |               |                         |                                |                        |                 |
|-------------|-------------------|------------------|--------------|---------------|-------------------------|--------------------------------|------------------------|-----------------|
| *           | 0.                |                  |              |               |                         |                                |                        |                 |
|             | Tracking Number   | Shipping Company | Created Date | Shipment Date | Estimated Delivery Date | Sender Name                    | Recipient Name         | Payment Bill To |
|             | 1Z455F491398356   | UPS              | 5/20/2019    | 5/20/2019     | 5/21/2019 8:00 PM       | Stewart Title Guaranty Company | Jennifer Billings      | Sender          |
| ⊳           | 1Z455F491314170   | UPS              | 5/20/2019    | 5/20/2019     | 5/21/2019 8:00 PM       | Bank of Texas                  | Greenberg Title Office | Sender          |

4. The View Shipping Label pop-up displays details of the order.

| Sender                                                                                                    |                                                                                                    | Recipient              |                                                                                                    |                                                                                                    |
|----------------------------------------------------------------------------------------------------|----------------------------------------------------------------------------------------------------|------------------------|----------------------------------------------------------------------------------------------------|----------------------------------------------------------------------------------------------------|
| arty                                                                                                    |                                                                                                    | Party                  |                                                                                                    |                                                                                                    |
| → × A F Busing                                                                                                    | 23.5                                                                                                    |                        | * × M R Busine                                                                                            | 100                                                                                                    |
| usiness Name *                                                                                                    |                                                                                                    | Business Name *        | Attentic                                                                                                  | in Name                                                                                                    |
| ark of Texas                                                                                                    |                                                                                                    | Greenberg Title Office |                                                                                                    |                                                                                                    |
| ddress Line 1* Addre                                                                                                    | es Line 2                                                                                                    | Address Line 1*        | Addres                                                                                                    | s Line 2                                                                                                    |
| 009 Peet Oak Blvd Sultz 1300                                                                                                    |                                                                                                    | 322 Eagles Nest Drive  |                                                                                                    |                                                                                                    |
| ity * Postal Code * Country*                                                                                                    | State/Province*                                                                                                    | City * Postal          | Code* Country*                                                                                            | State/Province*                                                                                             |
| ouston 77056 US United State                                                                                                    | et of America 👻 🕅 TX 🔤 Texast 👻 🗙                                                                                                    | roution 77057          | US United States                                                                                          | of America • X IX Texas • X                                                                                 |
| hone Number *                                                                                                    |                                                                                                    | Phone Number *         | Address Type                                                                                              |                                                                                                    |
| [713] 705 1434 * X Venfy Address                                                                                                    | Address could not be verified                                                                                                    | (732) #79.2199         | X Commercial C P                                                                                          | Residential Verify Address could not be verifie                                                             |
| Penning Dat alk                                                                                                    |                                                                                                    |                        |                                                                                                    |                                                                                                    |
| international Data" Declares Trace*                                                                                                    | Malake (Ika) * Laweek (in) Mit also (in)                                                                                                    | Harden Red.            | -                                                                                                    |                                                                                                    |
| Concoms + rectage Type                                                                                                    | wigi (0.50                                                                                                    | rieigra (iti)          | UPS Letter                                                                                                |                                                                                                    |
|                                                                                                    | Reference Number (Will be sert to UPS and will a                                                                                                    | appear on label)       | Weight (Bs) 0.5 (Min) 0.1                                                                                 | 5 (Max)                                                                                                    |
| inecial Services Payment Bill To*                                                                                                    | Englissia                                                                                                    |                        | Lenerth(in) Width (in) He                                                                                 | ngha (m)                                                                                                    |
| pecial Services Payment Bill To*                                                                                                    | T VII Internet of the second second s | (label)                | 0.0 0.0                                                                                                   | 0.0                                                                                                    |
| Return Label                                                                                                    | Description (Will be sent to UPS and will appear                                                                                                    | As subley              |                                                                                                    | UPS, the UPS brandmark, UPS Keepy 8, and                                                                    |
| pecial Services Payment Bill To*                                                                                                    | Description (Will be sent to UPS and will appear                                                                                                    | an employ              | Dimensions Scong envelope for                                                                             | the color brown are trademarks of United                                                                    |
| secial Services Payment Bill To*  Return Label  Sector Service  Second Service  Second Service Second Service  Second Service  Second Service Second Service  Second Service Second Service Second Service Second Service Second Service Secon | X     Description (WII be sent to UPS and will appear     Notes (Internal reference only and will not be sent                                                                                                    | Ito UPS)               | Demensions 200ng envelope for<br>(in) up to legal size. Add<br>handing charge will<br>exceeded the man in | Itional the color brown are trademarks of United<br>Percel Service of America, Inc. All Rights<br>Reserved. |

5. Click the **View Rate** button. The *View Rate* pop-up displays with the rate and service type information which was selected while creating the label.

|   |                    |            | below and proceed with create | Label.                 |                       |                            |
|---|--------------------|------------|-------------------------------|------------------------|-----------------------|----------------------------|
| S | ervice Type        | Packaging  | Weight (I.B)                  | Estimated Delivery Day | Estimated Date & Time | Estimated Total Cost (USD) |
| U | PS Next Day Air Sa | UPS Letter | 0                             | TUE                    | 5/21/2019 3.00 PM     | 25.77                      |
|   |                    |            |                               |                        |                       |                            |

### Help

For complete step-by-step instructions, refer to AIM+ Online Help and search for the topics available under the section labeled, Viewing Shipping Details.

# Viewing UPS® Tracking Information

Follow the steps below to view tracking information on a shipped order:

### Steps

- 1. From Data Entry Groups, click the Shipping module.
- 2. From the Shipping screen, select the shipping record.
- 3. Click the View Tracking Information button <sup>31</sup>.

| Ship_UPS_1 : Shipping<br>Shipping |                  |              |               |                         |               |                |                 |                |                        |       |
|-----------------------------------|------------------|--------------|---------------|-------------------------|---------------|----------------|-----------------|----------------|------------------------|-------|
| 8 🗟 🖩 🗹                           |                  |              |               |                         |               |                |                 |                |                        |       |
| Tracking Number                   | Shipping Company | Created Date | Shipment Date | Estimated Delivery Date | Sender Name   | Recipient Name | Payment Bill To | Estimated Cost | Service Type           | Notes |
| 12459/491395653                   | . UPS            | 5/21/2019    | 5/21/2019     | 5/22/2019 8:00 PM       | Bank of Texas | Greenberg Titl | Sender          | 25.77          | UPS Next Day Air Saver |       |

- 4. Read the UPS Legal Agreement and click OK to continue. The Shipment Tracking pop-up displays.
- 5. From the Shipment Tracking pop-up, you will see the shipping order's Timestamp, Description, City and State.

| Shipment Tracking                              |                                                           |                                          |           |  |  |  |
|------------------------------------------------|-----------------------------------------------------------|------------------------------------------|-----------|--|--|--|
| Attal234 : Shipment Tracking Shipment Tracking |                                                           |                                          |           |  |  |  |
| Shipment Tracking Number:                      | 1Z596E5R0192865220                                        |                                          |           |  |  |  |
| Timestamp                                      | Description                                               | City                                     | State     |  |  |  |
| 1/17/2019 10:00 AM                             | Delivered                                                 | DULUTH                                   | MN        |  |  |  |
| 1/17/2019 9:21 AM                              | Out For Delivery Today                                    | Duluth                                   | MN        |  |  |  |
| 1/17/2019 6:15 AM                              | Destination Scan                                          | Duluth                                   | MN        |  |  |  |
| 1/17/2019 5:55 AM                              | Arrival Scan                                              | Duluth                                   | MN        |  |  |  |
| 1/17/2019 3:15 AM                              | Departure Scan                                            | Minneapolis                              | MN        |  |  |  |
| 1/17/2019 1:34 AM                              | Arrival Scan                                              | Minneapolis                              | MN        |  |  |  |
| 1/16/2019 9:24 PM                              | Departure Scan                                            | Fargo                                    | ND        |  |  |  |
| 1/16/2019 7:44 PM                              | Origin Scan                                               | Fargo                                    | ND        |  |  |  |
| 1/16/2019 10:01 AM                             | Drop-Off                                                  | Fargo                                    | ND        |  |  |  |
| 1/10/2019 4:16 PM                              | Order Processed: Ready for UPS                            |                                          |           |  |  |  |
| UPS, the UPS Brai<br>Reserved.                 | ndmark, UPS Ready®, and the color brown are trademarks of | United Parcel Service of America, Inc. A | Il Rights |  |  |  |
|                                                | [                                                         | Send to SureClose Preview                | Close     |  |  |  |

6. Click the **Preview** button to view the Shipping Tracking report in PDF format.

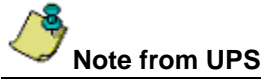

Some tracking data may not be returned in the response because the data rolled off. Database retention times:

- Manifest information, and Manifest Voided scans: 120 days
- Exceptions scans: 120 days
- In Transit scans like Origin/Arrivals/Departures/Destination scans: 120 days
- Delivery records and signatures images: 120 days

Tracking numbers are available up to 120 days after delivery. UPS makes every effort to ensure that a tracking number uniquely identifies a package for 120 days. However, it is possible that a tracking number may be reused within a shorter time period. If this occurs, a query by tracking number returns all packages matching the tracking number.

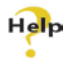

For complete step-by-step instructions, refer to AIM+ Online Help and search for the topics available under the section labeled, Viewing UPS Tracking Information.

# Voiding a UPS® Shipping Label

To void a UPS® label, please go to UPS website and follow the steps below:

### Steps

- 1. Navigate to <u>https://www.ups.com</u>.
- 2. Select your Region.
- 3. From the top menu, select Shipping. A drop-down menu displays.
- 4. From the drop-down, under Existing Shipments, select Void Shipment. The Login screen displays.
- 5. Enter your Login information and click Log In.
- 6. From the Actions menu, select Void for the appropriate shipment(s).
- 7. Confirm you wish to void the shipment. A pop-up displays, confirming the void was completed successfully.

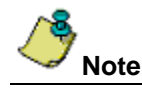

This instruction is for the UPS® site *only*. If you experience issues, please contact UPS for your account information. Stewart IT is unable to assist with issues relating to the UPS website.

### Help

For complete step-by-step instructions, refer to AIM+ Online Help and search for the topics available under the section labeled, Voiding a UPS Shipping Label.

# Defects

No defects were addressed in AIM+ 8.1:

# **Additional Information**

## Accessing AIM+

If you access AIM+ through the *Citrix* environment, AIM+ is automatically updated to the latest version when you log in. If you are new to StewartWorkPlace or TitleWorkPlace, contact Customer Care at 1.855.330.2800 for assistance.

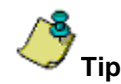

If you are using AIM+ in a *Citrix* environment, maximize the Citrix screen and the AIM+ screen for best viewing results.

# Training

Through the AIM+ Help Contents, you can access an online library of interactive tutorials and quick reference cards by clicking the **Additional Learning Resources** link or navigate to the <u>AIM+ Training Center</u> page.

# **Technical Support**

Need help? Stuck? We're here for you. Should you have any questions, please contact one of the following support teams – representatives are standing by to assist:

- Direct Ops Users: Please contact the Business Support Center at (855) 330-2800 or <u>customercare@stewart.com</u>.
- Agency Users: Please contact the Agency Support Center by phone at (844) 835-1200 or by email at <u>customercare@stewart.com</u>.